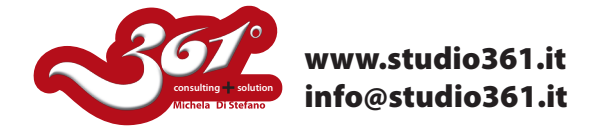

TUTORIAL PER DISEGNARE DEI PENNARELLI TRIDIMENSIONALI CON ILLUSTRATOR CS2, CS3 O CS4

In questo tutorial vi mostrerò come creare dei pennarelli 3D con Illustrator.

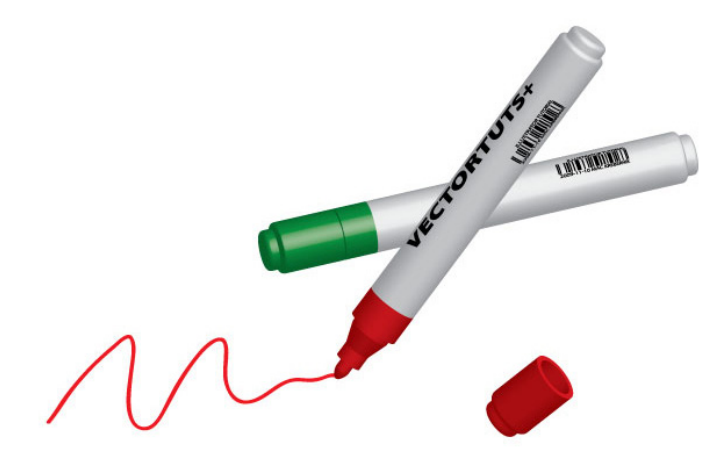

Iniziate creando un tracciato con il pennino, come mostrato nella figura qui sotto. Fig. 1 e poi procedete arrotondando gli angoli come indicato in Fig. 2.

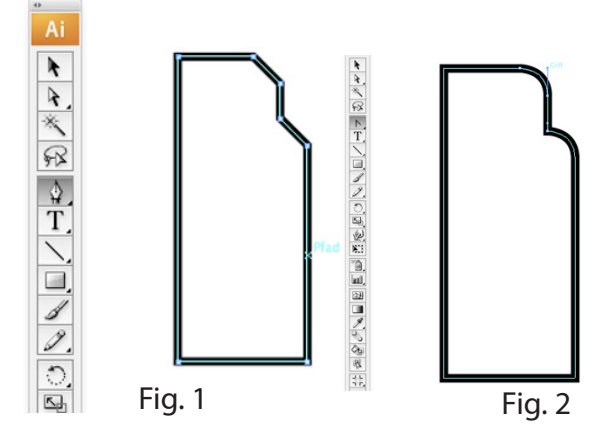

Poi disegnate con il pennino la sezione del pennarello come indicato nella figura qui sotto:

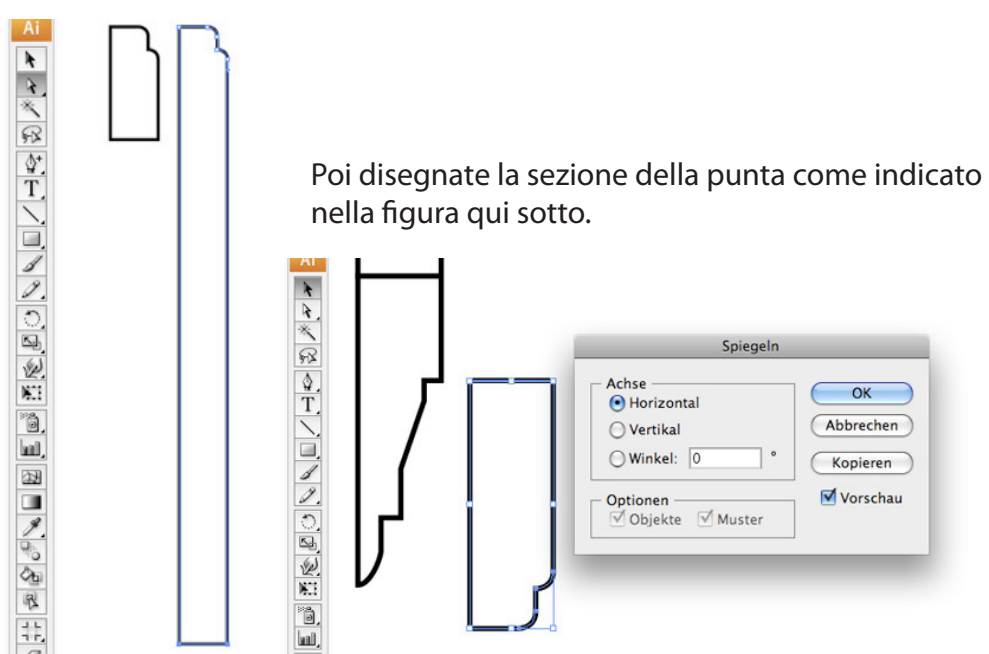

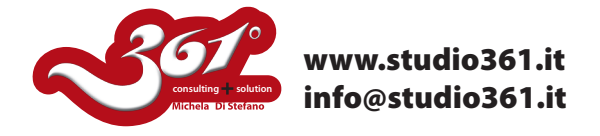

Fate in modo che l'interno del tappo sia vuoto, modificando il tracciato come indicato nell'immagine qui sotto.

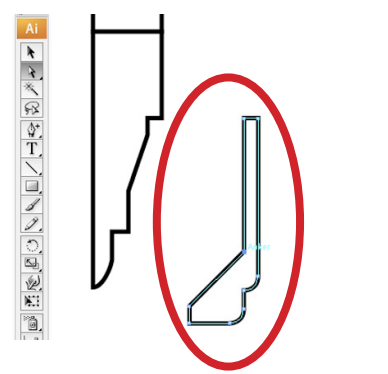

Ora colorate tutti gli oggetti creati.

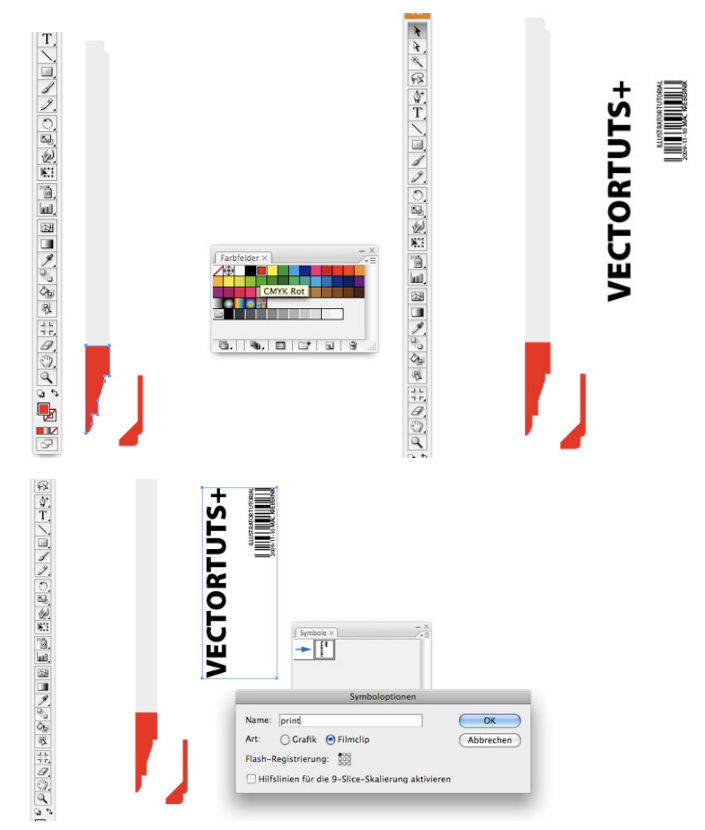

Se desiderate applicare degli elementi grafici sul solido 3D dei pennarelli, preparate la grafica e trasformatela in un Simbolo.

Utilizzate l'Effetto 3D per trasformare le forme create in oggetti tridimensionali. Dal menu "Effetto" -->> Effetto 3D -->> Rivoluzione

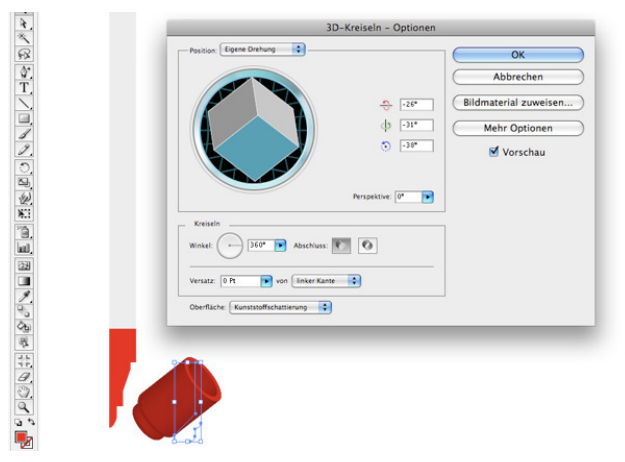

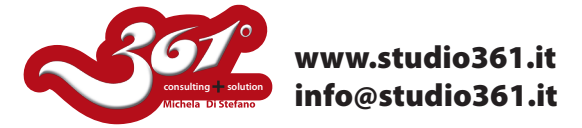

Procedete nello stesso modo con il corpo del pennarello.

Per applicare sul pennarello la grafica desiderata, posizionatevi sulla faccia del solido desiderata e richiamate il simbolo creato precedentemente.

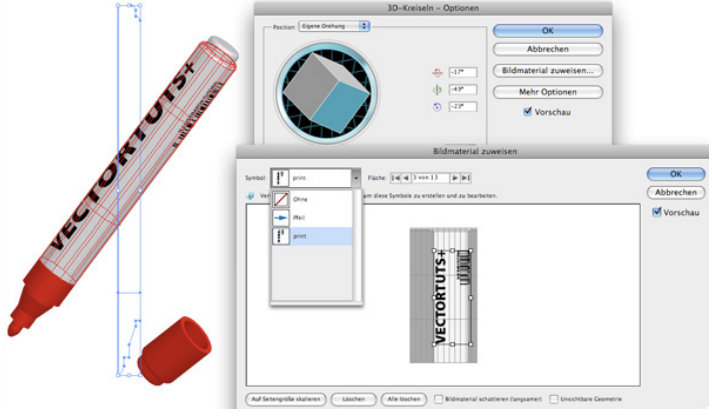

Come tocco finale, create un Pennello Calligrafico per simulare il tracciato dell'inchiostro del pennarello.

|             | Name: marker                                      | OK<br>Abbrechen |
|-------------|---------------------------------------------------|-----------------|
|             |                                                   | Vorschau        |
| Pinsel × -× | Winkel: 0° Fixiert Variation: 0°                  |                 |
|             | Rundheit: 90% Fixiert Variation: 0%               |                 |
| 6. X /= 9 / | Durchmesser: 3 Pt Zufallswert 🚺 Variation: 0,5 Pt |                 |
|             |                                                   |                 |
|             |                                                   |                 |
|             |                                                   |                 |
|             |                                                   |                 |

Procedendo nello stesso modo, create anche un pennarello di colore verde.

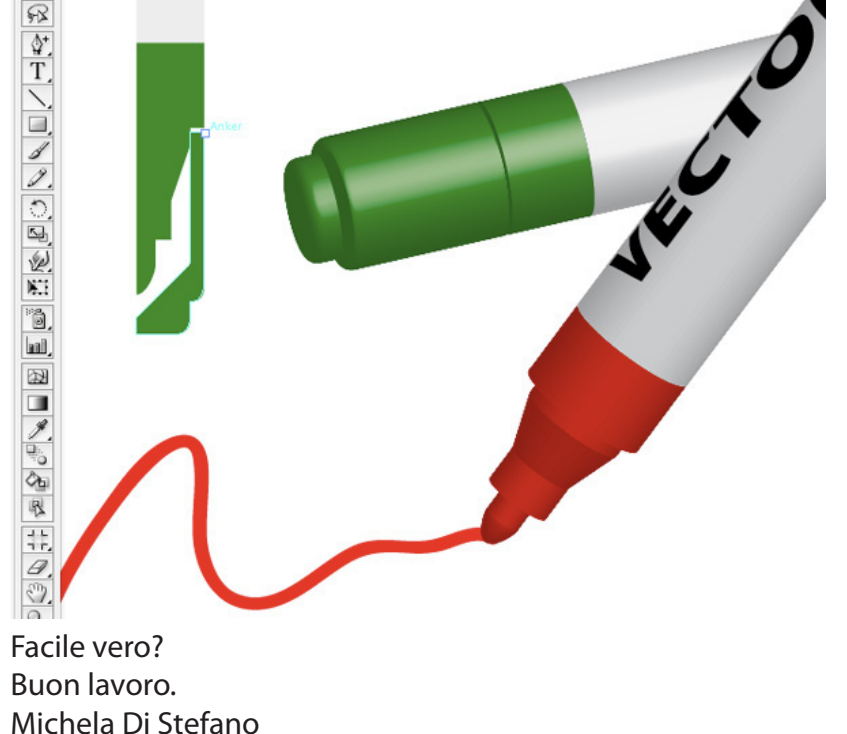

Per altri Tutorial visita il sito: www.studio361.it ed iscrivi alla Newsletter per ricevere tutte le notizie aggiornate che periodicamente ti verranno spedite.